# PCM 5.0 TDC3 PORSCHE ONLY INTERFACE

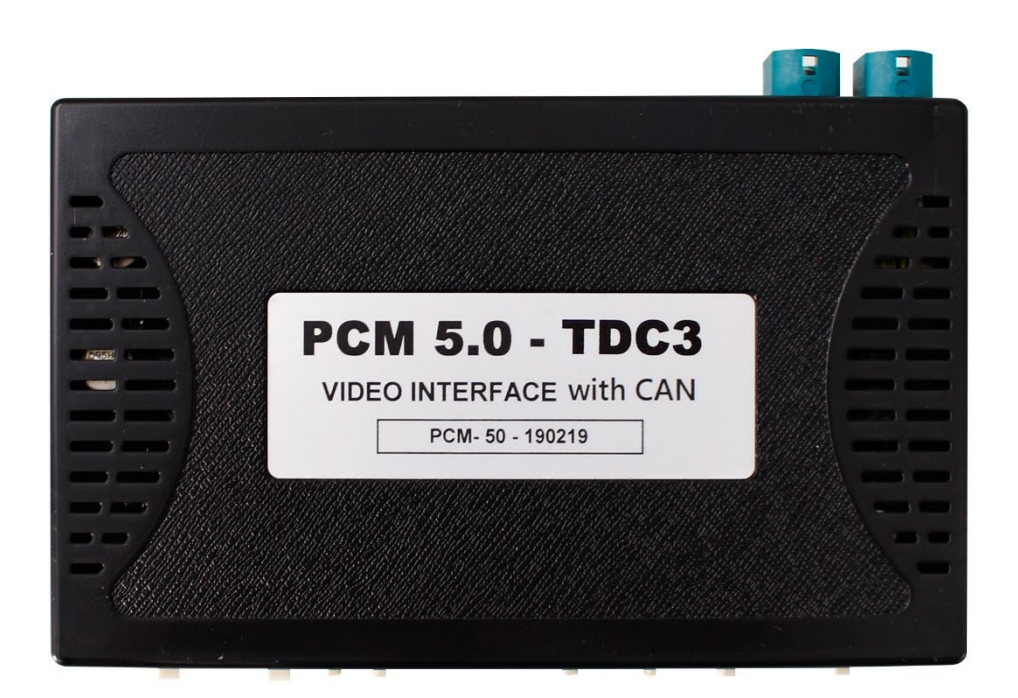

### **VIDEO INTERFACE**

| MODEL. | PCM-50-190313 |
|--------|---------------|
| DATE.  | 2019.11.27    |

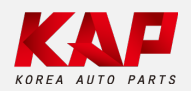

Korea Auto Parts www.kaptrade.com

# Spec

### 1. Input Spec. (MULTI VIDEO INTERFACE)

- 1 x Digital RGB Input (Navigation System output)
- 1 x Analog RGB Input (Navigation System output)
- 2 x A/V Input (External video source)
- 1 x CVBS(REAR CAMERA) Input. (Rear camera source)
- 1 x CVBS(FRONT CAMERA) Input. (Front camera source)
- 1 x LVDS Input. (Car Command System)

### 2. Output Spec.

- 1 x LCD Output (LCD Operation)
- 1 x Virtual Analog Touch (Navigation System source)
- 1 x UART Digital Touch (Navigation System source)

### 3. Power Spec.

- Input Power : 8VDC ~ 24VDC
- Consumption Power : 12Watt, Max

### 4. Switch Input Mode

- Possible to select CAR model while switching mode by DIP S/W
- By button on the Commander in the car via CAN

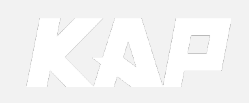

# **External Appearance**

Interface

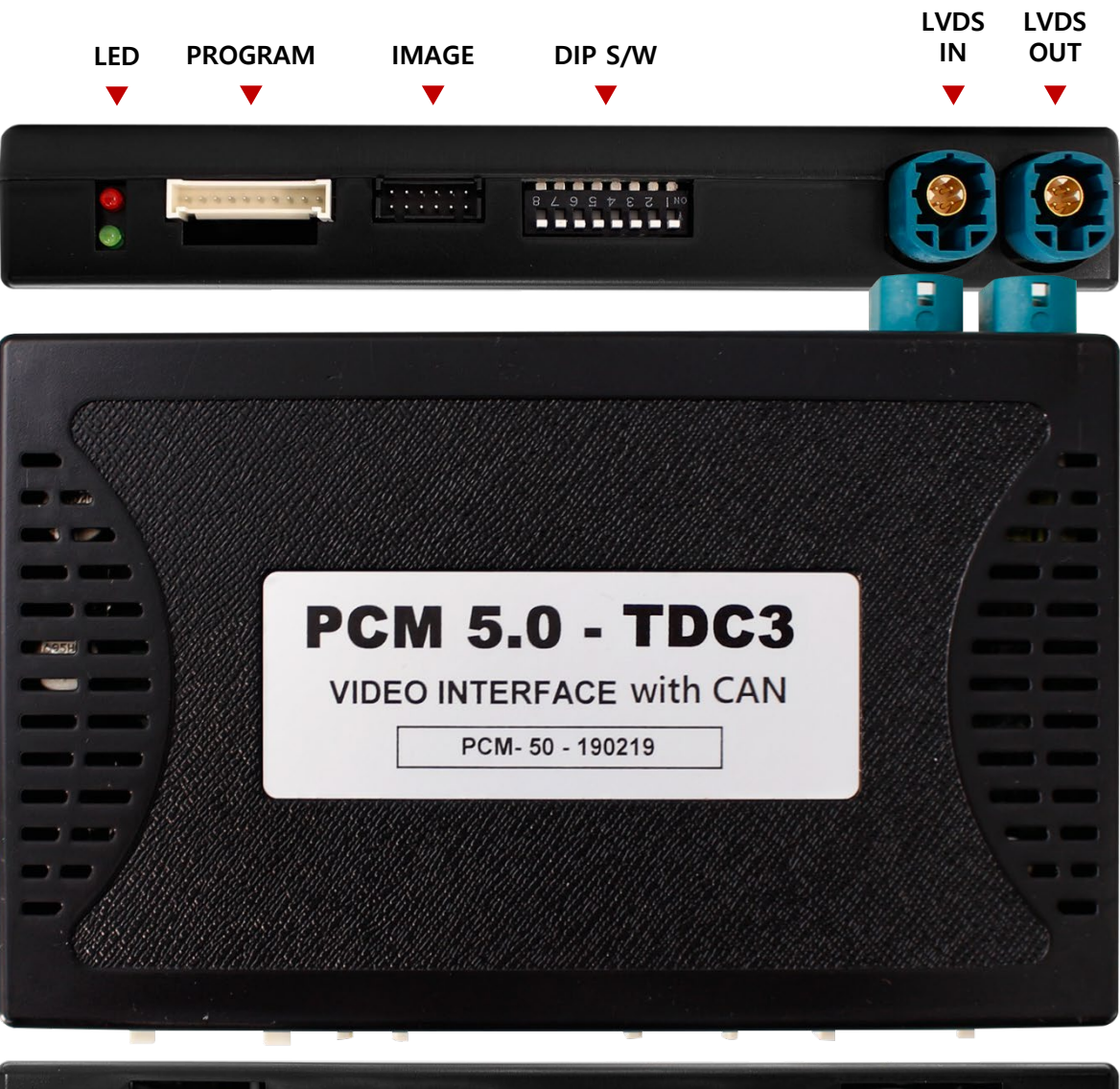

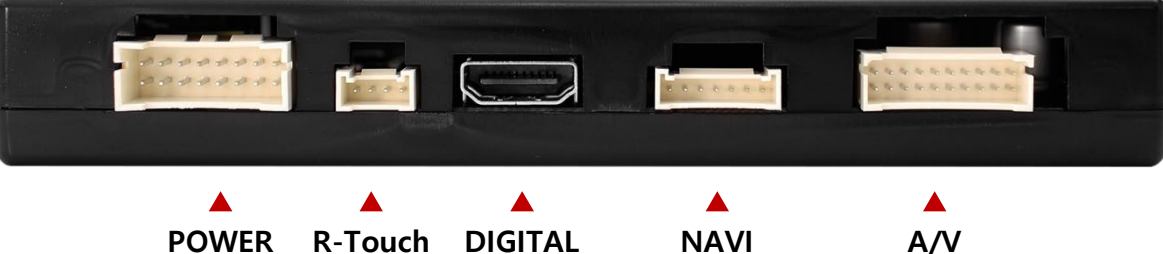

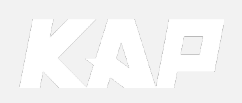

R-Touch RGB

/CAN

NAVI

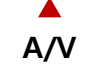

# **Connector Pin Assignment**

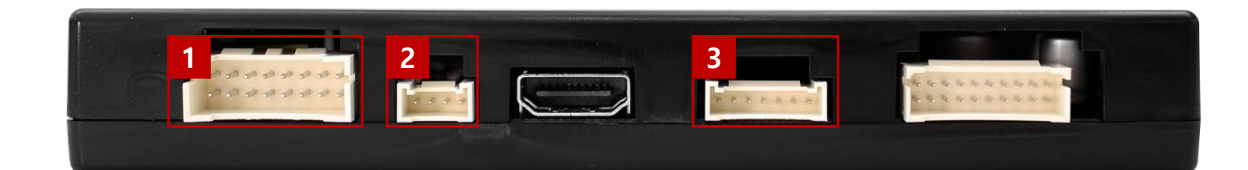

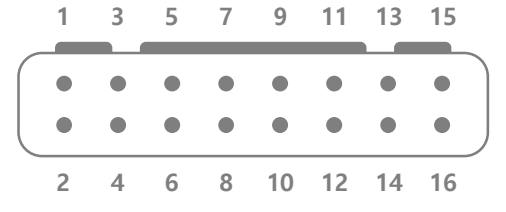

| No      | 1   | 3         | 5      | 7     | 9      | 11       | 13        | 15    |
|---------|-----|-----------|--------|-------|--------|----------|-----------|-------|
| Color   |     |           |        |       |        |          |           |       |
|         | RED | BROEN     | WHITE  | BLUE  | GREEN  |          | RED       | BLACK |
| Connect | ACC | REAR DET  | CAN-L  | CAN-L | CAN-L  | N.C      | FRONT VCC | GND   |
| No      | 2   | 4         | 6      | 8     | 10     | 12       | 14        | 16    |
| Color   |     | BLUE      | PURPLE | RED   | ORANGE | RED      |           |       |
| Connect | N.C | FRONT DET | CAN-H  | CAN-H | CAN-H  | REAR VCC | N.C       | N.C   |

| 2 NAVI TOUCH Connect (4Pin |
|----------------------------|
|----------------------------|

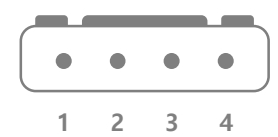

| No      | 1   | 2     | 3    | 4     |
|---------|-----|-------|------|-------|
| Color   | •   |       |      |       |
|         | RED | GREEN | BLUE | WHITE |
| Connect | Y-  | Х-    | Y+   | X+    |

3 NAVI Connect (7Pin)

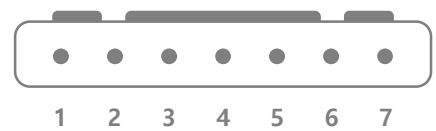

| No      | 1      | 2      | 3      | 4     | 5     | 6        | 7      |
|---------|--------|--------|--------|-------|-------|----------|--------|
| Color   |        |        |        |       |       |          |        |
|         | RED    | GREEN  | BLUE   | WHITE | BLACK | GREEN    | ORANGE |
| Connect | R DATA | G DATA | B DATA | SYNC  | GND   | DVB-T IR | DVD IR |

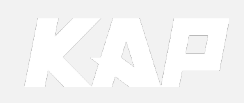

# Product Composition

| PCM 5.0 - TDC3<br>VOD NITEMACE with CAN<br>THE WITHIN |                |            |
|-------------------------------------------------------|----------------|------------|
| Board                                                 | Power Cable    | LVDS Cable |
|                                                       |                |            |
| A/V Cable                                             | RGB NAVI Cable | OSD Board  |
|                                                       |                |            |

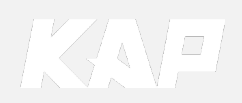

# **Dip Switch Setting**

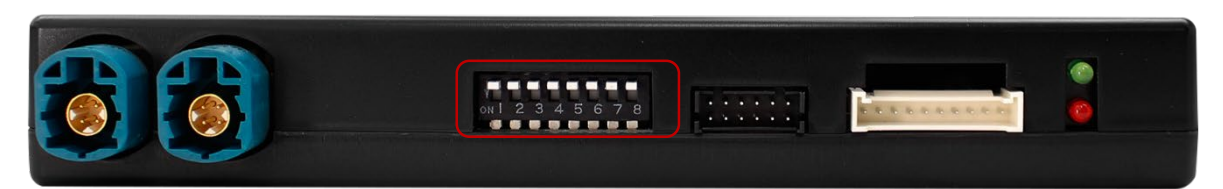

OFF : ▲UP ON : ▼DOWN

| PIN | FUNCTION     | DIP S/W Selection           |
|-----|--------------|-----------------------------|
| 1   | NAVI         | ON : Not Used<br>OFF : Used |
| 2   | DVB-T(AV1)   | ON : Not Used<br>OFF : Used |
| 3   | DVD(AV2)     | ON : Not Used<br>OFF : Used |
| 4   | N.C          |                             |
| 5   | N.C          |                             |
| 6   |              |                             |
| 7   | CAR type SEL | Bottom Picture              |
| 8   |              |                             |

### Car Type Select

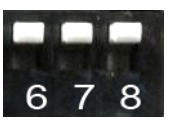

Porsche(2019) Cayenne 12" 911 11"

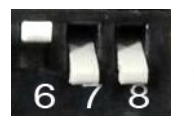

Porsche(2019) Macan 11"

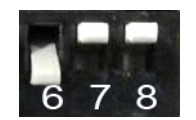

Porsche(2018-2019) Panamera 12"

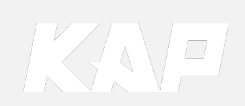

Porsche(2019) Cayenne 12"

### • DIP-SW 1 must off when use (Install) Navigation device

|        |         | 1    | $(\cap)$    | OPTION |        | 1   |
|--------|---------|------|-------------|--------|--------|-----|
| SOURCE | MEDIA   | HOME | $( \cdot )$ | APPS   | PHONE  | NAV |
| ORIVE  | CLIMATE |      | 15-12       |        | ASSIST | CAR |

| NO | Button       | Function           |  |  |
|----|--------------|--------------------|--|--|
| 1  | NAV          | Mada Changa        |  |  |
|    | HOME         | wode Change        |  |  |
| 2  | Other Button | Return OEM Dispaly |  |  |

• You can choose "HOME" or "NAV" button on OSD menu

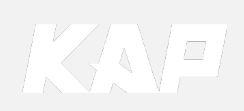

# Mode Change

Porsche(2019) Macan 11"

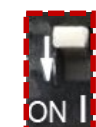

### • DIP-SW 1 must off when use (Install) Navigation device

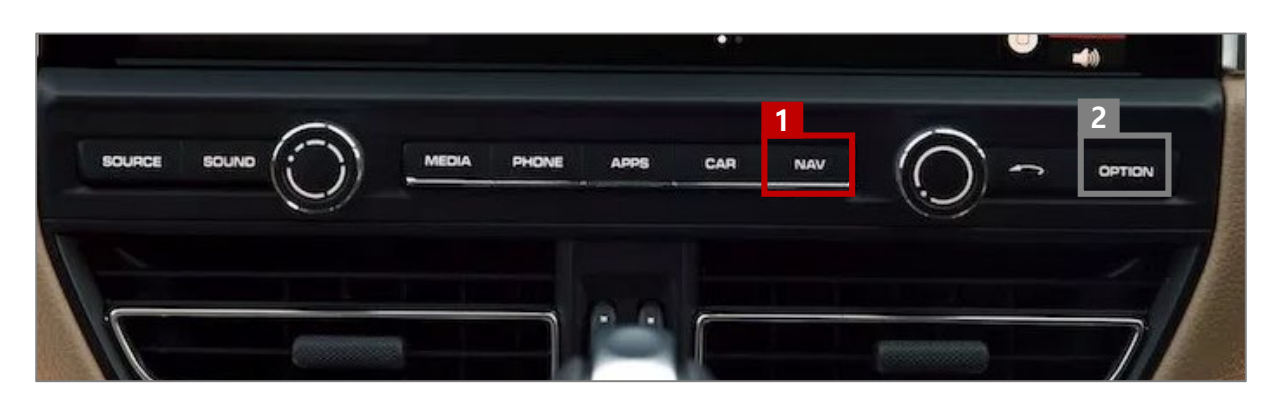

| NO | Button | Function                                       |
|----|--------|------------------------------------------------|
| 1  | NAV    | Mode Change                                    |
| 2  | OPTION | Changing the screen ratio in AV1 and AV2 modes |

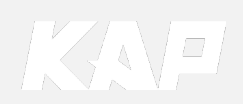

Porsche(2019) 911 11"

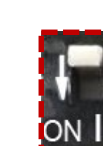

• DIP-SW 1 must off when use (Install) Navigation device

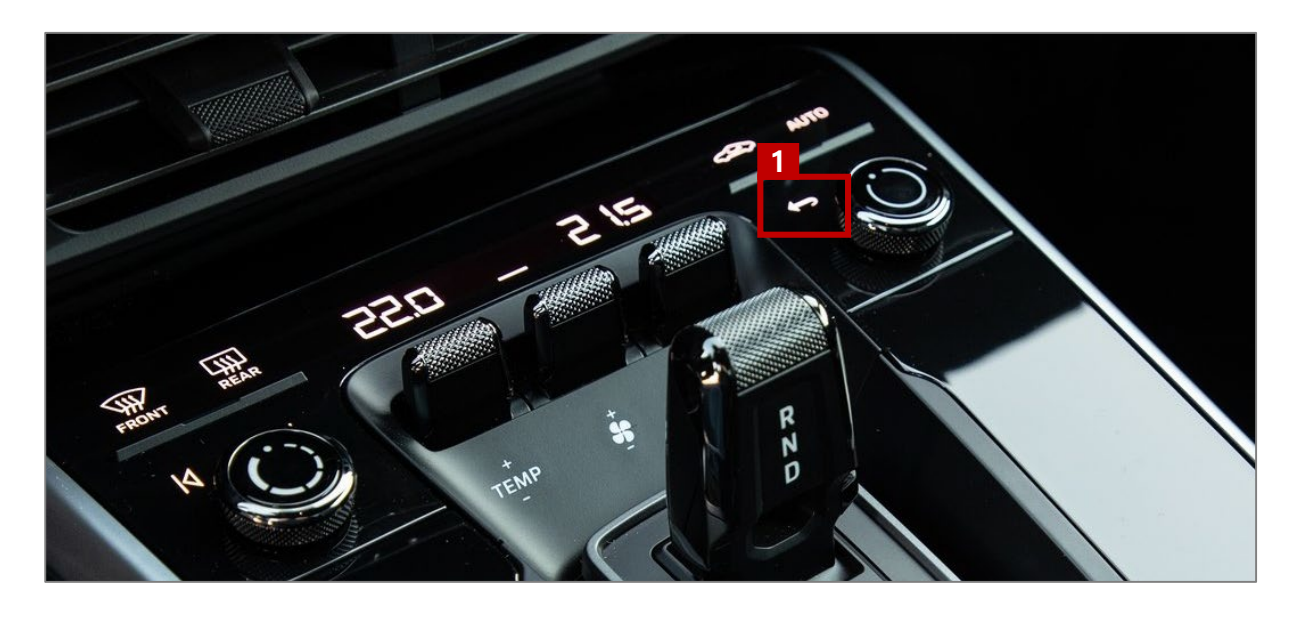

| NO | Button | Function    |
|----|--------|-------------|
| 1  | RETURN | Mode Change |

**※** To use a Return button, You need to enable the RET in the button selection in the OSD options.

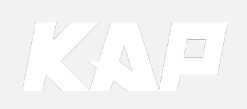

DVBT, DVD Control

Press Touch (Anywhere)

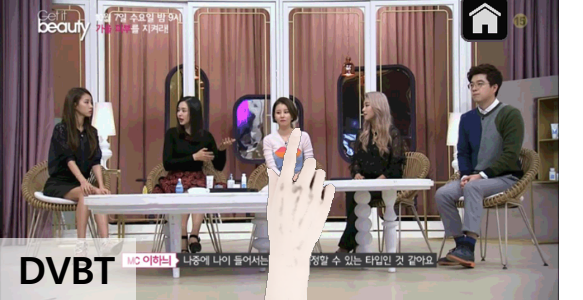

Press Icon

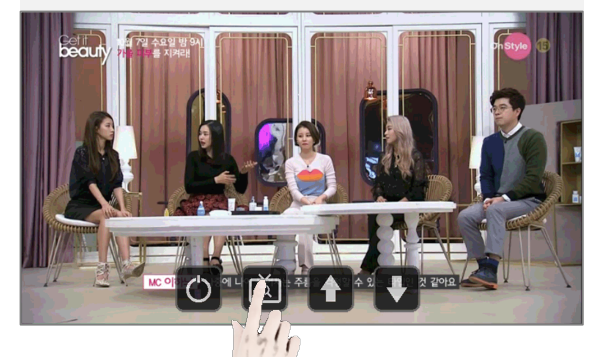

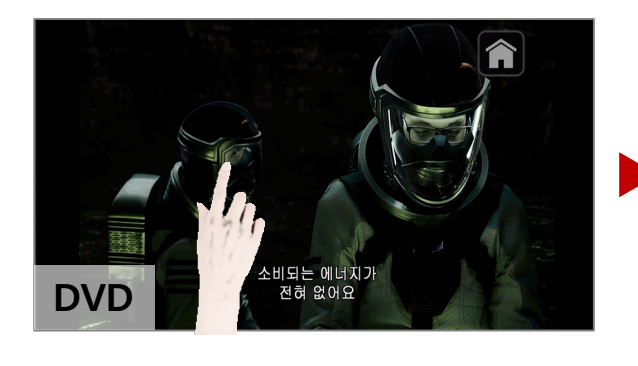

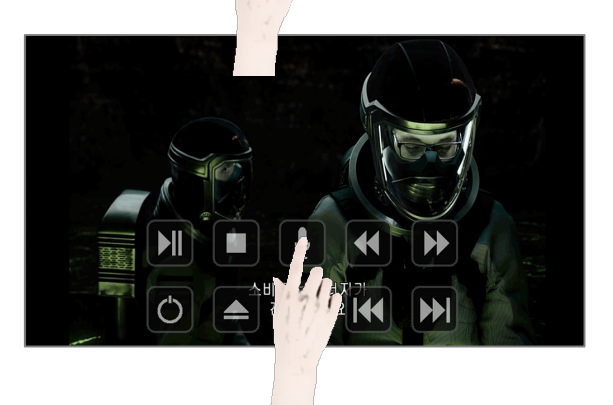

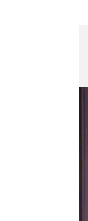

PCM 5.0 TDC3

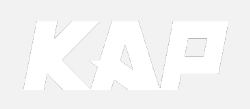

OSD(On Screen Display) Control Board

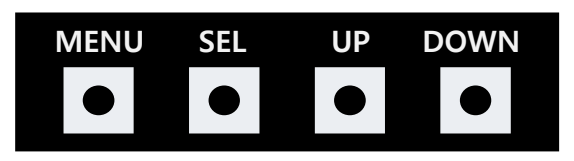

| MENU | <ul><li>The OSD screen can be switched ON/OFF</li><li>Return to previous menu</li></ul>                        |
|------|----------------------------------------------------------------------------------------------------|
| SEL  | <ul><li>Select the currently active item</li><li>If the OSD screen is off, mode changes can be made.</li></ul> |
| UP   | <ul><li>Move up from the menu</li><li>Increase the selected item value</li></ul>                               |
| DOWN | <ul><li>Move down from the menu</li><li>Decrease the selected item value</li></ul>                             |

|         |               |           | •    |
|---------|---------------|-----------|------|
| MENU    | Option        |           | NAVI |
| Config  | RearCam-Type  | ExtDevice | 9    |
| Option  | RearCam-Power | Auto      |      |
| Image   | RearCam-Det   | GEAR      |      |
| Screen  | AV Mode       | Off       |      |
| Parking | FrontCam-Type | ExtDevice | 9    |
|         |               |           |      |

Mode State

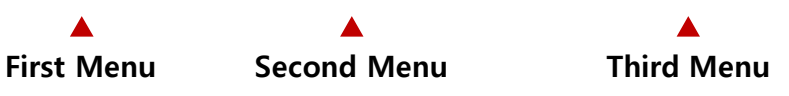

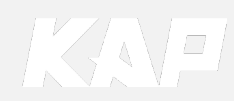

Config

| MENU    | Config     | NAVI           |
|---------|------------|----------------|
| Config  | NAVI-RGB   | DIGITAL-INAVI  |
| Option  | DVB-T(DMB) | ELT_DVBT20     |
| Image   | DYD        | ELT-980XU Slim |
| Screen  | Reset      | Execute Cancel |
| Parking |            |                |

| First Menu | Second Menu | Third Menu             | Description                           |
|------------|-------------|------------------------|---------------------------------------|
|            | NAVI-RGB    | DIGTAL-<br>INAVI<br>:  | Setting the Connected NAVI Model      |
| Config     | DVB-T(DMB)  | ELT_DVBT20<br>:        | Setting the Connected DVB-T Model     |
| comg       | DVD         | ELT_980XU<br>Slim<br>: | Setting the Connected DVD Model       |
|            | Reset       | Execute                | Reset to default value of Config menu |

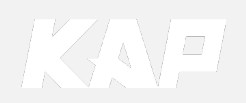

Option

RearCam-Type MENU NAVI RearCam-Type RearCam-Power Config OEM Option Auto RearCam-Det GEAR Image AV Mode Off Screen FrontCam-Type Parking ExtDevice

| First Menu | Second Menu   | Third Menu      | Description                                                  |
|------------|---------------|-----------------|--------------------------------------------------------------|
|            |               | OFF             | Disable feature                                              |
|            | NAVI COM      | GU<br>NV17<br>: | Set up manufacturer of woodworking device for UART Touch use |
|            | PoorCom Turoo | OEM             | Original Camera                                              |
|            | KearCant-Type | ExtDevice       | Equipped with external camera                                |
|            |               | ON              | + 12V continuous supply                                      |
|            | RearCam-Power | AUTO            | + 12V supply only in Rear camera mode                        |
|            |               | OFF             | + 12V off                                                    |
|            |               | CAN             | Detected by CAN                                              |
|            | RearCam-Det   | WIRE            | Detected by Rear-Det Wire                                    |
| Option     |               | OFF             | Disable feature                                              |
|            | AV Mode       | On              | Video(CVBS) Input<br>(If Rear Cam - Type is OEM)             |
|            |               | Off             | Disable feature                                              |
|            | FrontCom Tuno | OEM             | Original Camera                                              |
|            | FrontCam-Type | ExtDevice       | Equipped with external camera                                |
|            | ErontCam Dat  | CAN             | Detected by CAN                                              |
|            |               | WIRE            | Detected by Front-Det Wire                                   |
|            | FrontCam-     | ON              | After RearCam shows FrontCam and returns to previous state   |
|            | RCVOpt        | OFF             | Disable feature                                              |

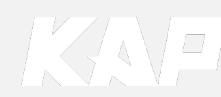

Option

RearCam-Type MENU NAVI RearCam-Type RearCam-Power Config OEM Option Auto RearCam-Det GEAR Image AV Mode Off Screen FrontCam-Type Parking ExtDevice

| First Menu | Second Menu    | Third Menu | Description                             |
|------------|----------------|------------|-----------------------------------------|
|            |                | ON         | DVB-T device control UI output function |
|            | ui dvb-t (dmb) | OFF        | Disable feature                         |
|            |                | ON         | DVD device control UI output function   |
| Option     |                | OFF        | Disable feature                         |
|            |                | NAV        | Use the NAV button                      |
|            | BUTTON         | RET        | (911 only) Use the RET button           |
|            | Reset          | Execute    | Option Menu all Reset                   |

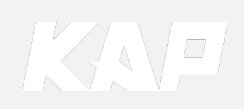

**Option** FrontCam-RcvOpt

### Front Camera Auto Mode

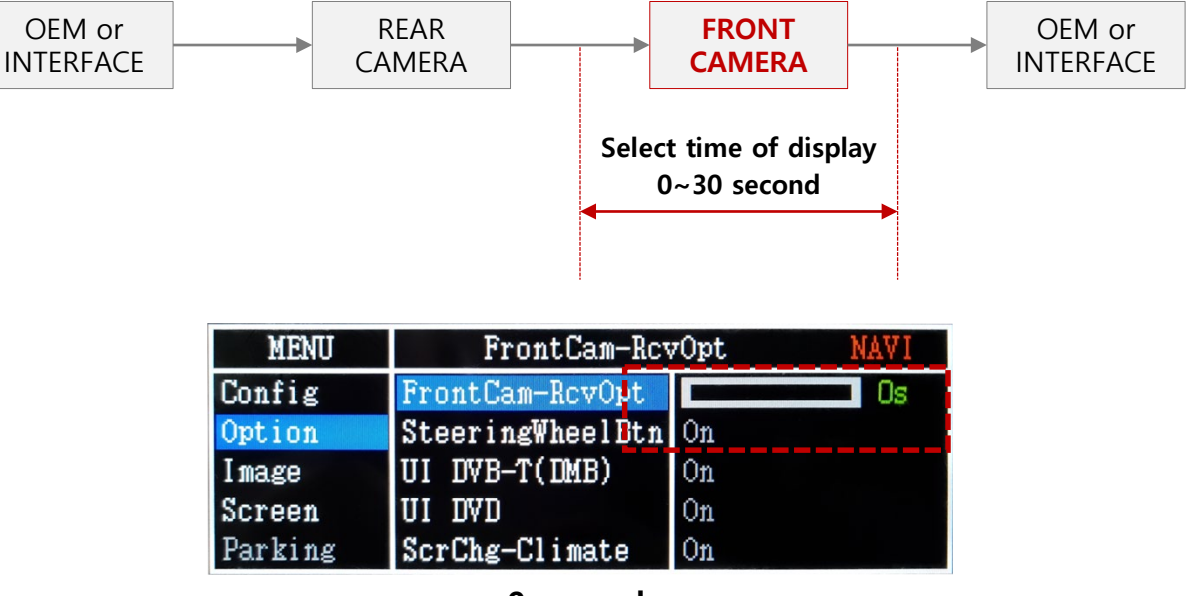

0 second FrontCam-RcvOpt Menu OFF

| MENU    | FrontCam-Rev     | 70pt | NAVI |
|---------|------------------|------|------|
| Config  | FrontCam-RevOpt  |      | 30s  |
| Option  | SteeringWheelBtn | On   |      |
| Image   | UI DVB-T(DMB)    | On   |      |
| Screen  | UI DVD           | On   |      |
| Parking | ScrChg-Climate   | On   |      |

1~30 second FrontCam-RcvOpt Menu ON & time control

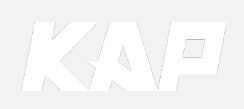

Image

### NAVI – RGB Menu

| First Menu | Second Menu | Third Menu | Description                    |
|------------|-------------|------------|--------------------------------|
|            | Brightness  |            | Adjust the value of brightness |
|            | Contrast    |            | Adjust the value of contrast   |
|            | Color-RED   |            | Adjust the value of RED        |
| Image      | Color-GREEN |            | Adjust the value of GREEN      |
|            | Color-BLUE  |            | Adjust the value of BLUE       |
|            | Reset       | Execute    | Option Menu all Reset          |

### DVD / DVBT / NAVI-AV, REAR, FRONT Menu

| First Menu | Second Menu | Third Menu | Description                    |
|------------|-------------|------------|--------------------------------|
|            | Brightness  |            | Adjust the value of brightness |
|            | Contrast    |            | Adjust the value of contrast   |
| lmaara     | Saturation  |            | Adjust the value of Saturation |
| image      | Hue         |            | Adjust the value of Hue        |
|            | Sharpness   |            | Adjust the value of Sharpness  |
|            | Reset       | Execute    | Option Menu all Reset          |

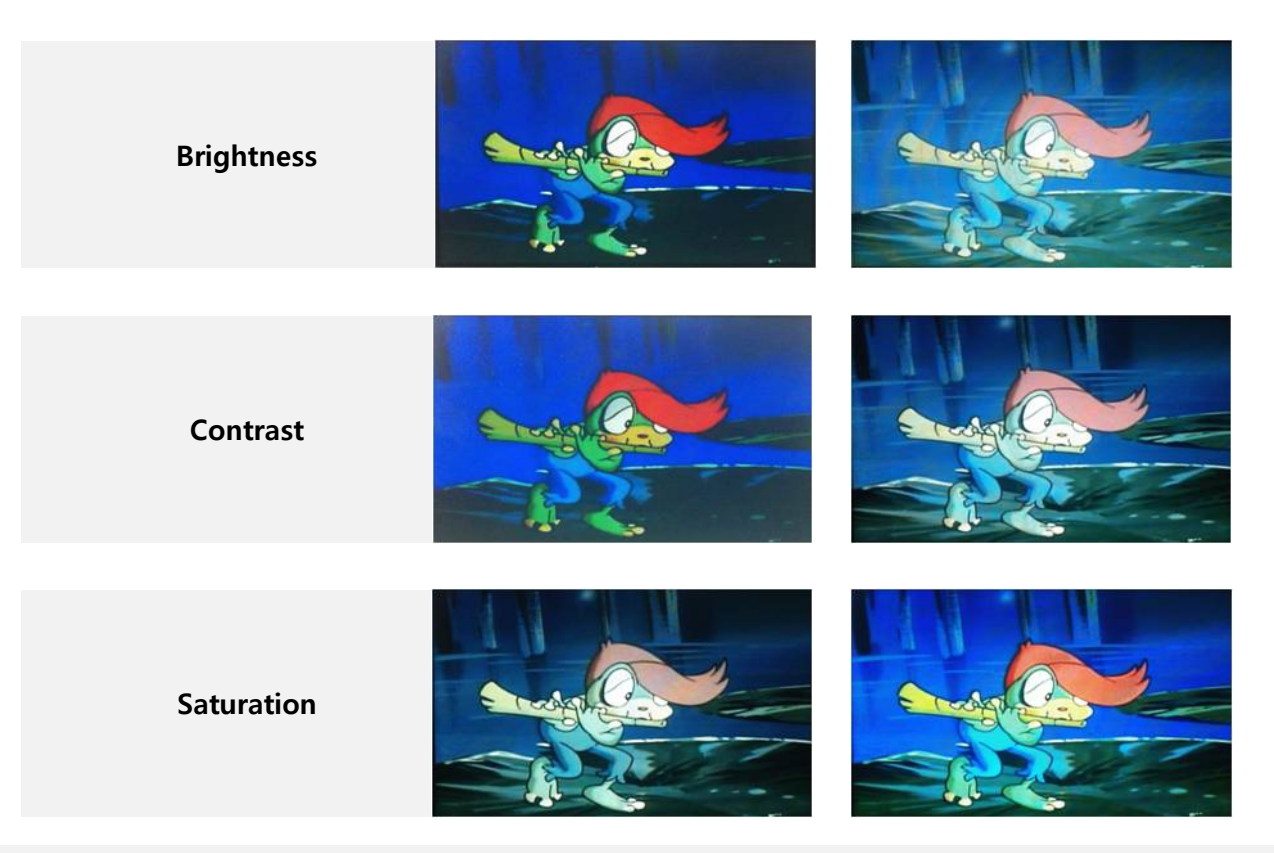

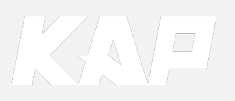

Screen

| MENU    | Horizonta    | NAV I |
|---------|--------------|-------|
| Config  | Horizontal   | 50    |
| Option  | Vertical     | 50    |
| Image   | Scale X Up   | 50    |
| Screen  | Scale X Down | 50    |
| Parking | Scale Y Up   | 50    |

| First Menu | Second Menu  | Third Menu | Description                            |
|------------|--------------|------------|----------------------------------------|
|            | Horizontal   |            | Output screen horizontal movement      |
|            | Vertical     |            | Output screen vertical movement        |
|            | Scale X Up   |            | Padusa (increase output screen width   |
| Screen     | Scale X Down |            | Reduce / Increase output screen width  |
|            | Scale Y Up   |            | Paduca (Increase Output Screen Height  |
|            | Scale Y Down |            | Reduce / Increase Output screen neight |
|            | Reset        |            | Screen menu all reset                  |

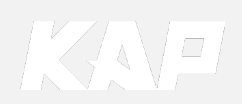

| MENU                              | Horizonta      | al DVB-T                |
|-----------------------------------|----------------|-------------------------|
| OSD                               | Horizontal     | 50                      |
| IR-Ctrl                           | Vertical       | 50                      |
| Utility                           | Display Time   | 10s                     |
|                                   | Transparency   | 30                      |
|                                   | Language       | English                 |
|                                   |                |                         |
| MENU                              | Reset          | DVB-T                   |
| MENU<br>OSD                       | Reset          | DVB-T<br>Execute Cancel |
| MENU<br>OSD<br>IR-Ctrl            | Reset<br>Reset | DVB-T<br>Execute Cancel |
| MENU<br>OSD<br>IR-Ctrl<br>Utility | Reset          | DVB-T<br>Execute Cancel |
| MENU<br>OSD<br>IR-Ctrl<br>Utility | Reset          | DVB-T<br>Execute Cancel |

| First Menu               | Second Menu  | Third Menu | Description                        |
|--------------------------|--------------|------------|------------------------------------|
|                          | Horizontal   | value      | OSD Menu Horizontal Shift          |
|                          | Vertical     | value      | OSD menu vertical Shift            |
| 050                      | Display Time | value      | OSD Menu Display Time (in seconds) |
| Transparency<br>Language | Transparency | value      | OSD menu transparency              |
|                          | Language     |            | OSD menu display language          |
|                          | Reset        | Execute    | Initialize OSD settings            |

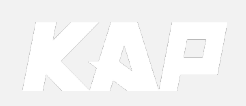

### **IR learning function**

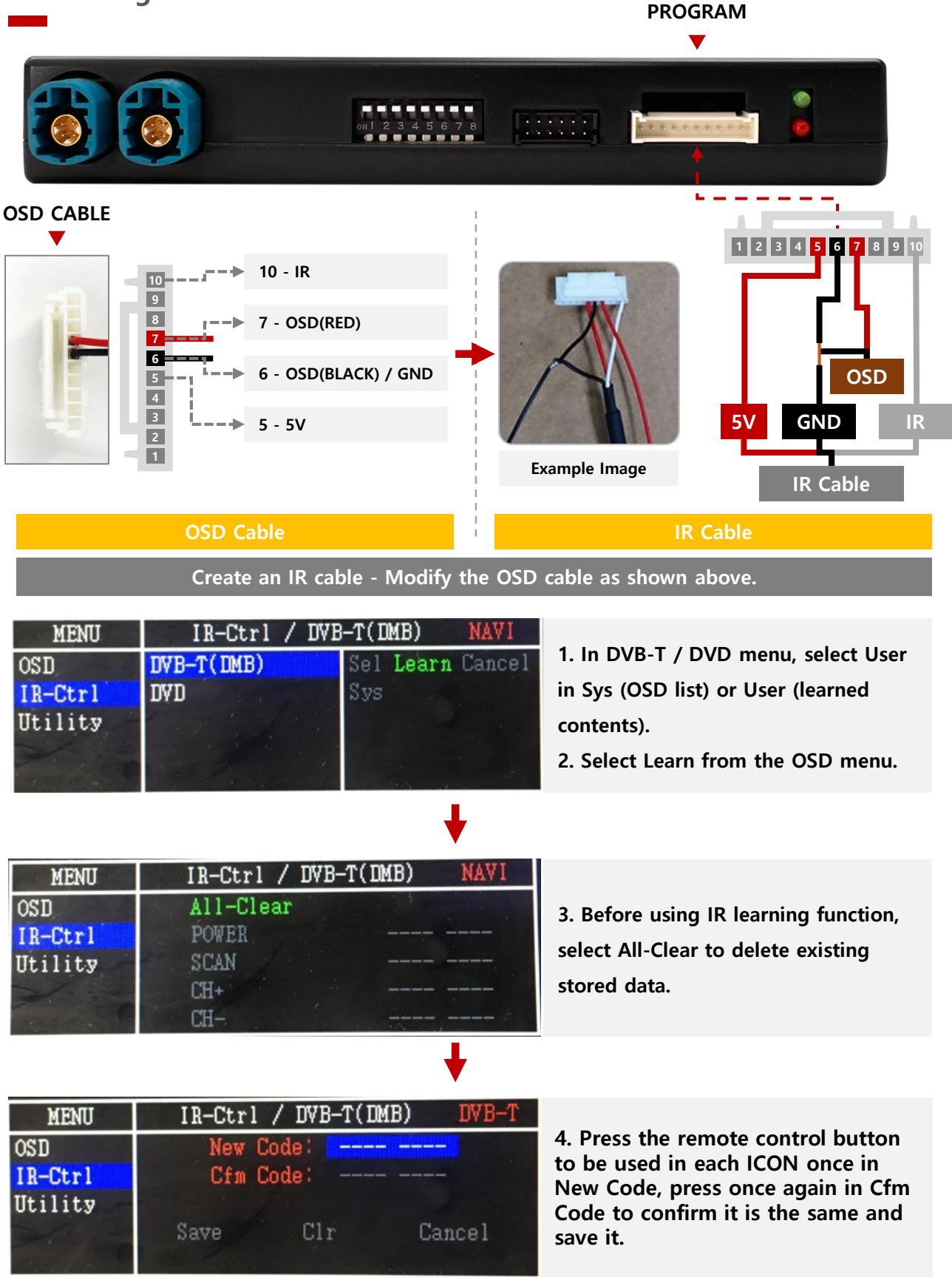

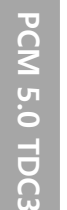

KAP

Utility

| MENU                      | Utility                  |                      | NAVI               |
|---------------------------|--------------------------|----------------------|--------------------|
| OSD<br>IR-Ctrl<br>Utility | Factory Reset<br>Version | Execute<br>FDSYOOKRX | Cancel<br>(-180209 |

| First Menu | Second Menu   | Third Menu | Description                                     |
|------------|---------------|------------|-------------------------------------------------|
|            | Factory Reset | Execute    | Initialize all settings                         |
| Utility    | Version       |            | FDS302KRX-171004<br>(Check for future upgrades) |

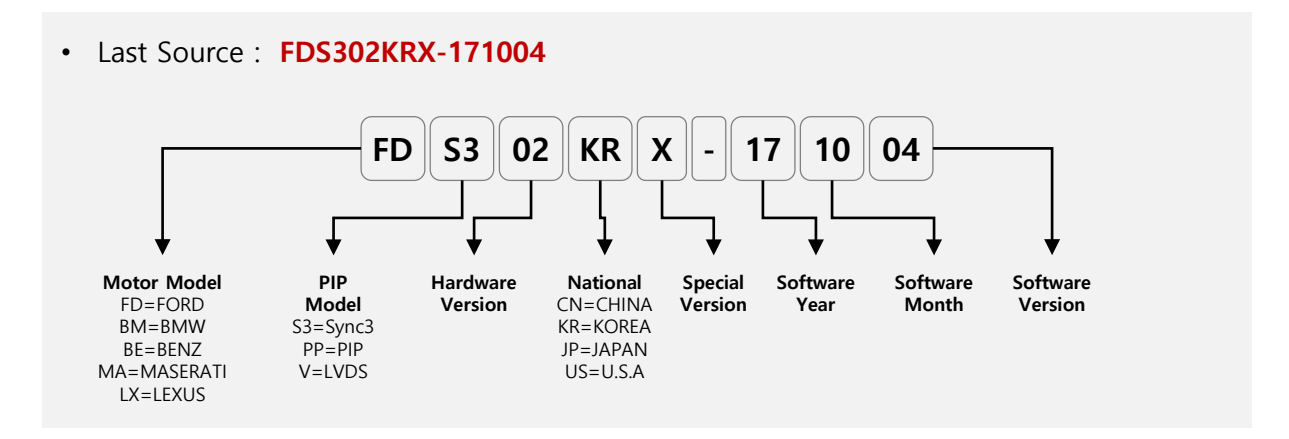

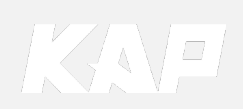

Installation Navigation (Digital) Connection

• OSD setting must be done before Navigation can be used

### **1** Screen Settings (Digital)

### Config ► NAVI RGB ► DGT-0000

| MENU    | NAVI-RGB   | NAVI     |
|---------|------------|----------|
| Config  | NAVI-RGB   | DGT-0000 |
| Option  | DVB-T(DMB) |          |
| Image   | DYD        |          |
| Screen  | RearCam    |          |
| Parking | Reset      |          |

- DGT = DIGITAL
- When DGT (DIGITAL) is selected, it is output to the screen.
- Select the product name of the connected navigation
- If NV-17 is not available, you can select any of DGT menu

### **2** UART Touch Settings

#### Option ► NAVI COM ► Product Name

| MENU    | NAVI CON   | I BAVI |
|---------|------------|--------|
| Config  | UI DVD     | NAVTEK |
| Option  | ScrChg-Btn | NV17   |
| Image   | NAVI COM   |        |
| Screen  | Reset      |        |
| Parking |            |        |

• Select the product name of the connected navigation

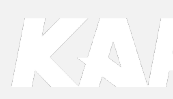

### 1-1. Installation ROiK Navigation Connection

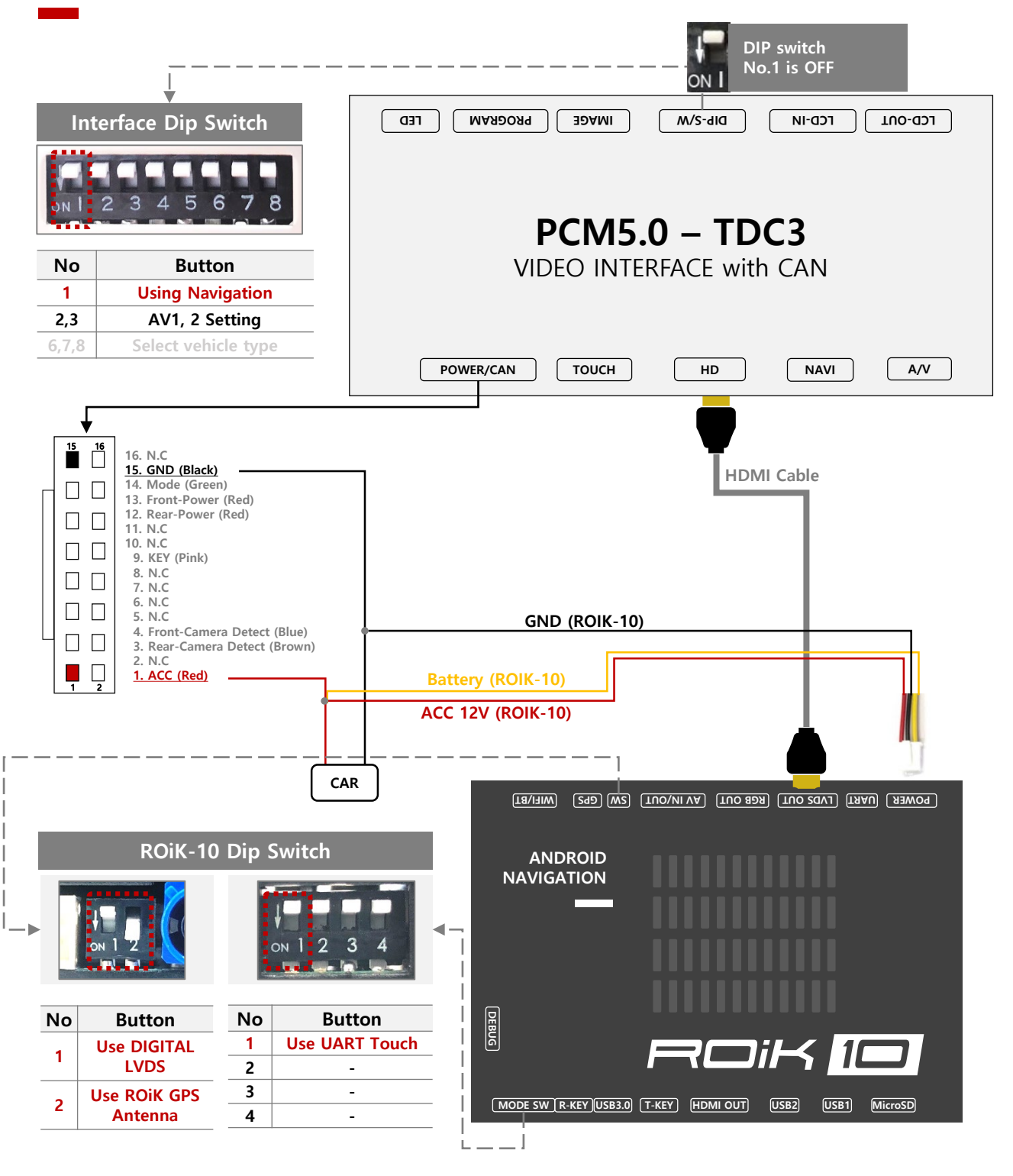

- After completing the cable connection, OSD and device setting must be completed.
- See next page

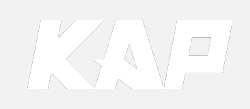

1-2. Installation ROiK Navigation Connection

- After connecting the cables, you need to set the OSD to use the UART touch
- Since it is not touch yet, Interface controls OSD board / ROiK with Mouse Control

### **INTERFACE** Settings (Control with OSD board)

### 1 Config > NAVI RGB > DIGITAL-ROIK

| MENU    | NAVI-RGB   | NAVI            |
|---------|------------|-----------------|
| Config  | NAVI-RGB   | DIGITAL-G-NOM-A |
| Option  | DVB-T(DMB) | DIGITAL-INAVI   |
| Image   | DVD        | DIGITAL-GI7000A |
| Screen  | RearCam    | DIGITAL-ROIK    |
| Parking | Reset      | DIGITAL-NV100   |

### 2 Option ► NAVI COM ► GU

| MENU    | NAVI COM   | NAVI  |
|---------|------------|-------|
| Config  | UI DVD     | Off   |
| Option  | ScrChg-Btn | GU    |
| Image   | NAVI COM   | HMS   |
| Screen  | Reset      | FINE  |
| Parking |            | KD900 |

### **NAVIGATION Settings (Control with Mouse)**

**3** Device Setting → Select Interface→ **GU** 

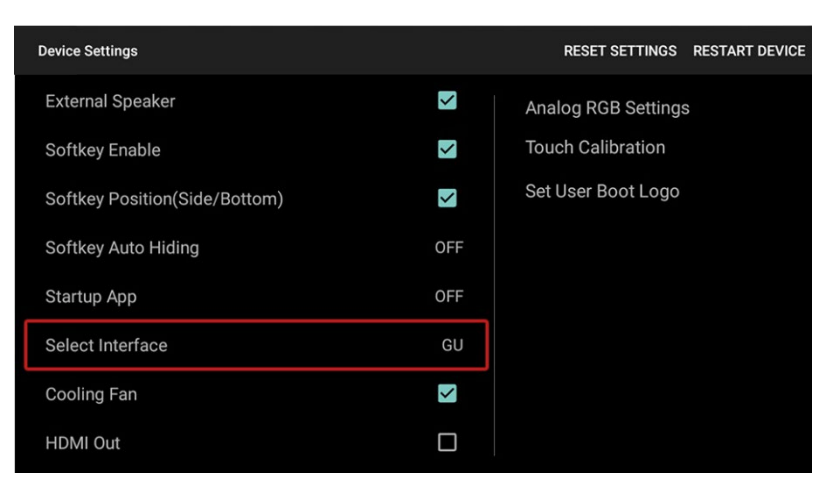

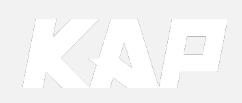

### Installation Navigation Connection

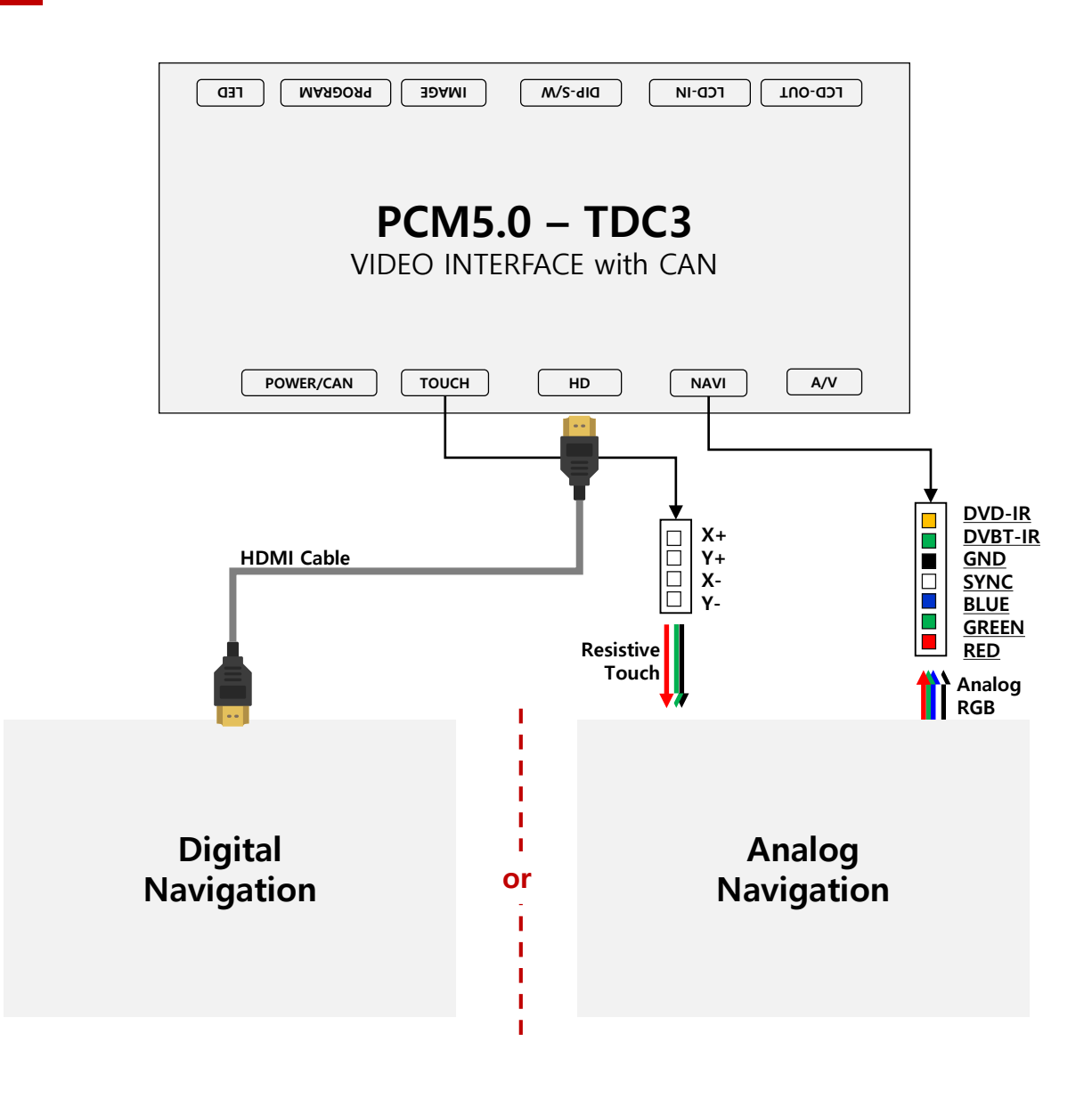

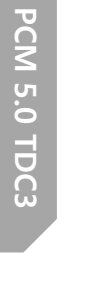

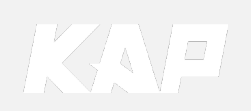

Installation AV1/DVB-T/DMB Remote Control Connection

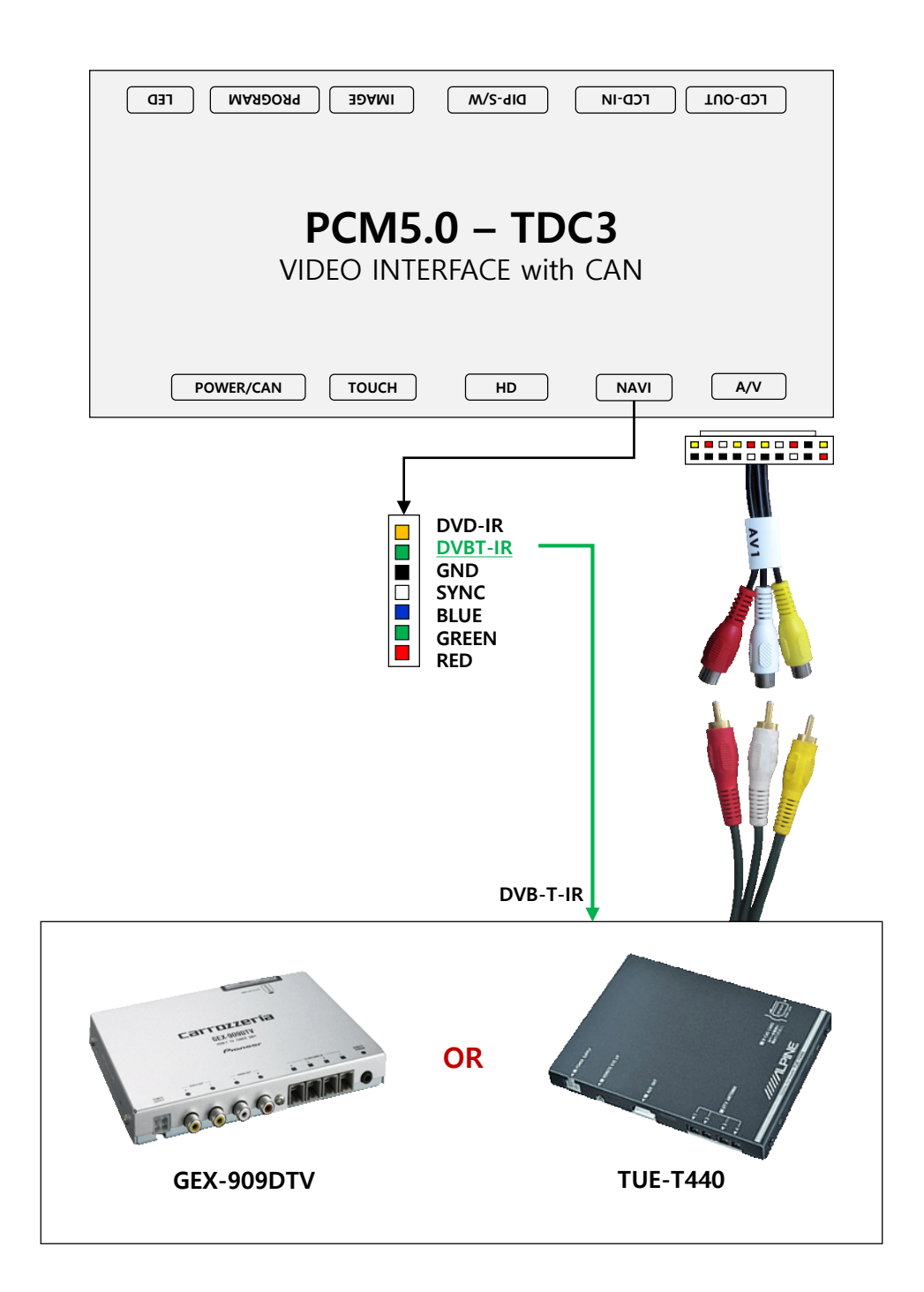

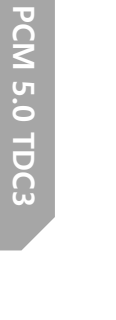

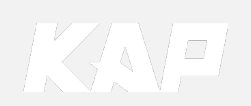

# Installation AV2/DVD Remote Control Connection

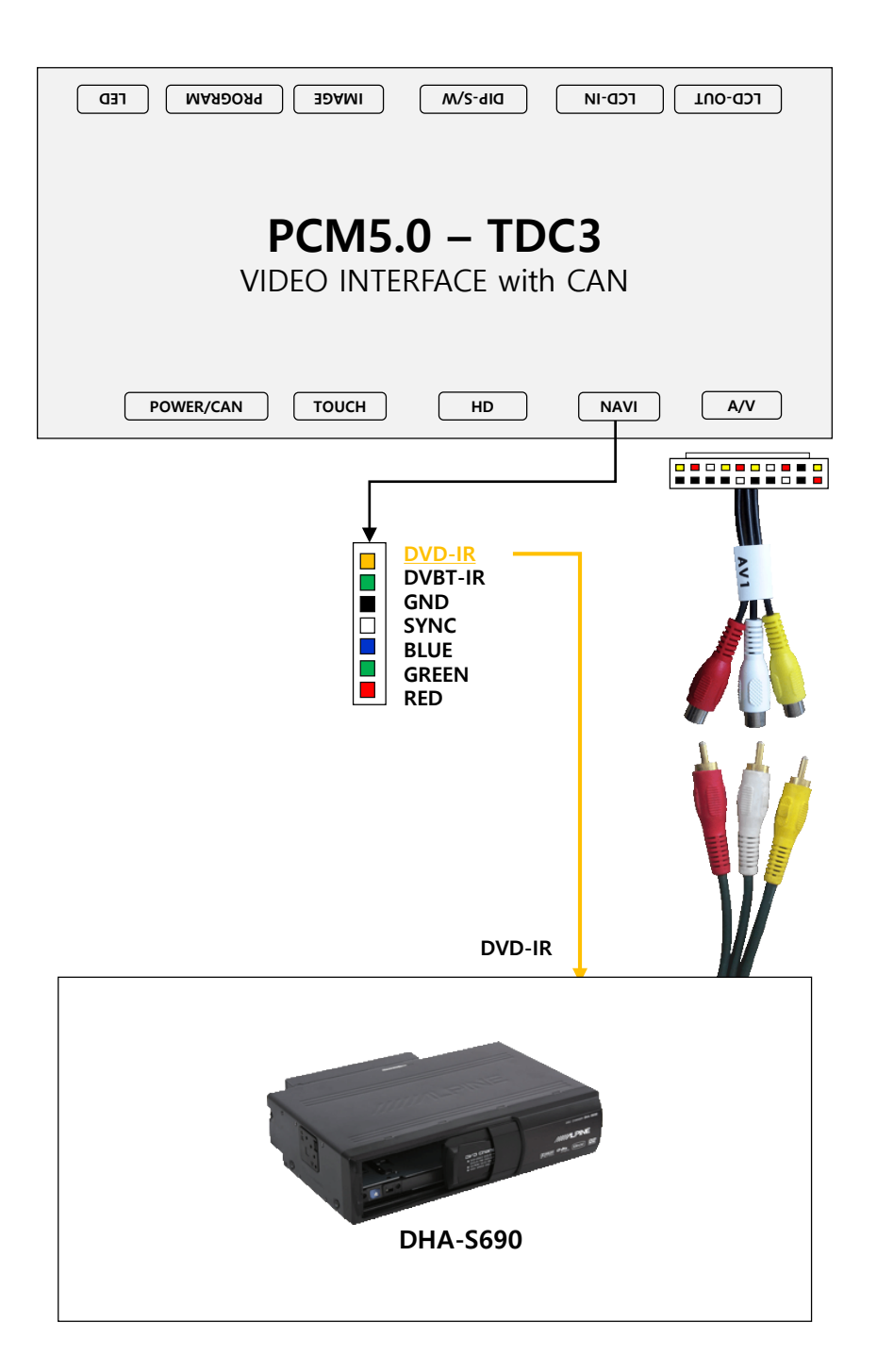

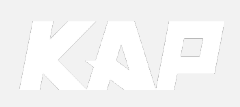

Installation External Reverse(Rear) Camera Connection

### OSD Screen selection CAN

| LCD-OUT LCD-IN DIP-S/W IMAGE PROGRAM LED                                                                                                    |
|----------------------------------------------------------------------------------------------------|
| <b>PCM5.0 – TDC3</b><br>VIDEO INTERFACE with CAN                                                                                                    |
| POWER/CAN TOUCH HD NAVI A/V                                                                                                    |
| 15 16. GND (Black)   15. GND (Black)   14. Mode (Green)   13. Front-Power (Red)   12. Rear-Power (Red)   13. KEY (Pink)   8. N.C   7. N.C   5. N.C   4. Front-Camera Detect (Blue)   3. Rear-Camera Detect (Brown)   2. N.C   1. ACC (Red) |
| CAN                                                                                                    |

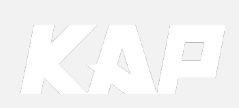

# Installation External Front Camera Connection

| LCD-OUT LCD-IN DIP-S/W IMAGE PROGRAM LED         |
|--------------------------------------------------|
| <b>PCM5.0 – TDC3</b><br>VIDEO INTERFACE with CAN |
| POWER/CAN TOUCH HD NAVI A/V                      |
| <pre></pre>                                      |

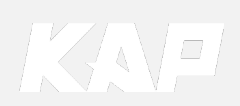

Installation LVDS connection

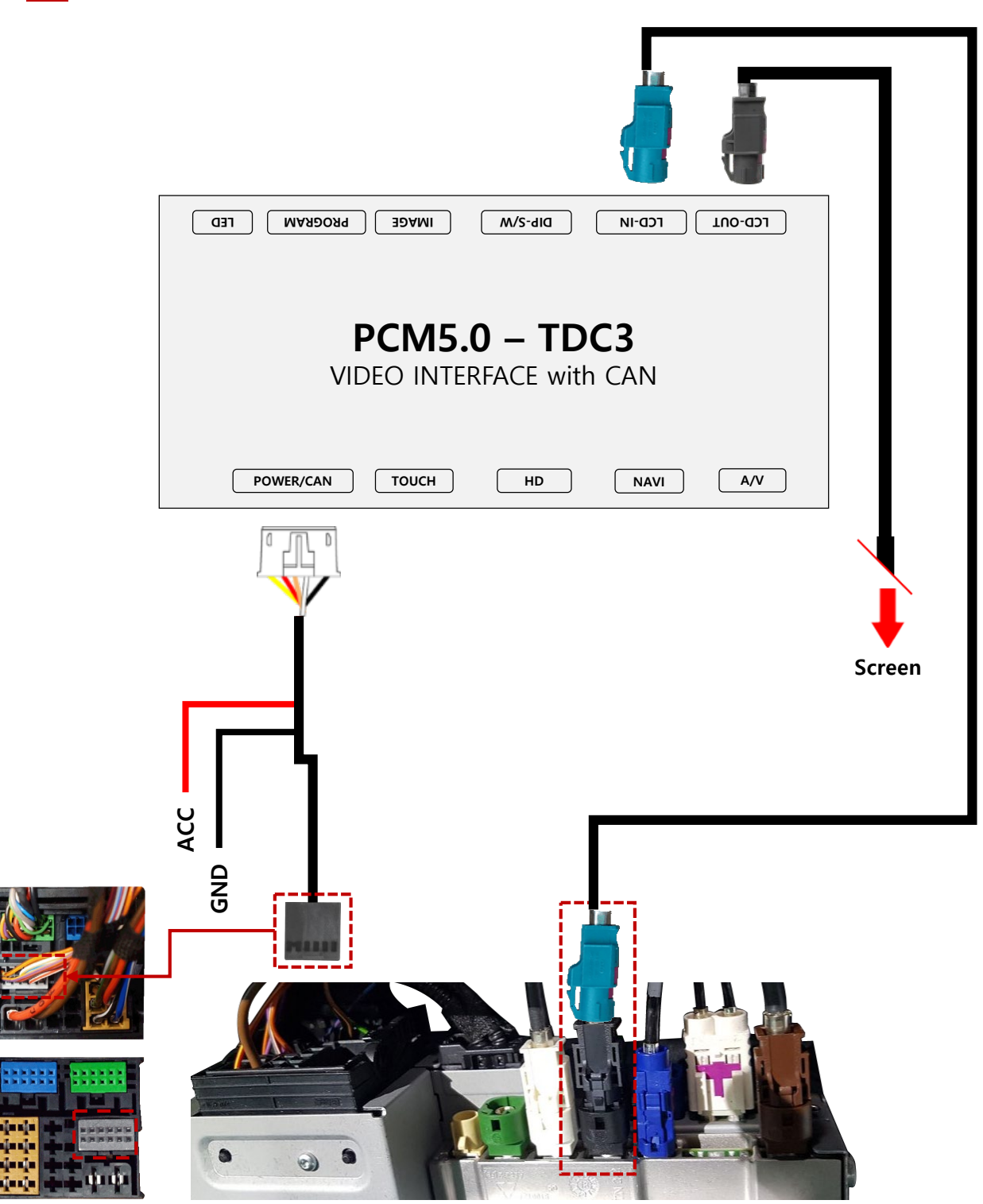

HeadUnit (Commander)

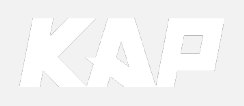

Installation CAN connection

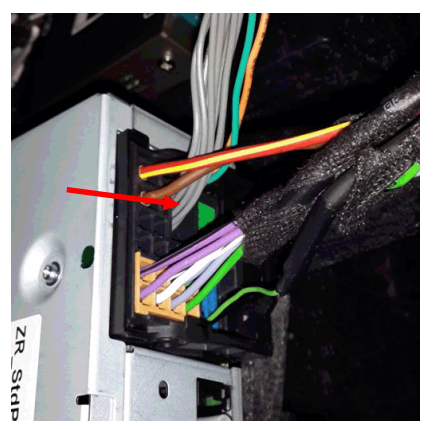

Remove the original gray connector.

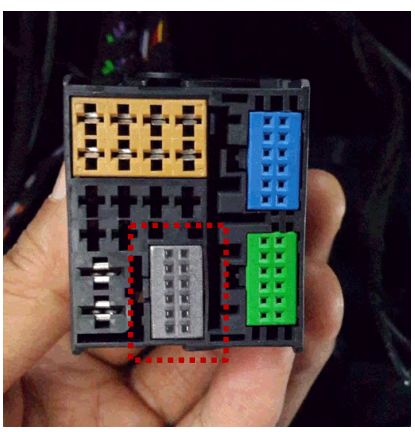

Check the gray area

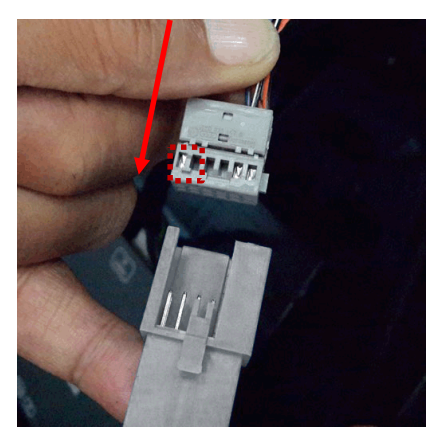

Be careful of the protruding part, connect the connector

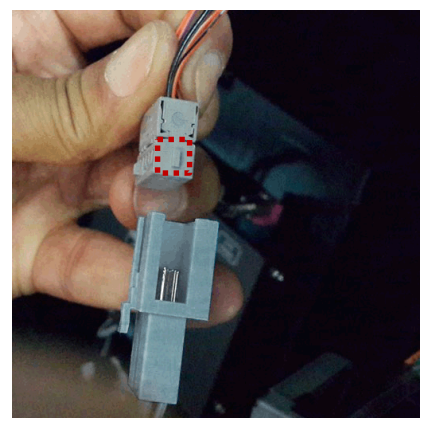

Be careful of the protruding part, connect the connector

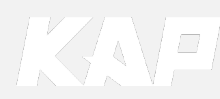

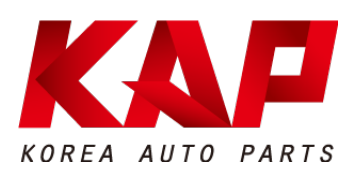

### A-912 RM Tera-Tower2, 201 Songpa-Daero, Songpa-gu, Seoul, Korea

**F.** (+82) 6204-0913

E. kap@kaptrader.com